## Notdienst-Aufschläge automatisch

Um im Notdienst die Preise für OTC-Artikel in der Kasse automatisch um einen bestimmten Prozentsatz zu erhöhen kann wie folgt vorgegangen werden.

## Dynamische Artikellgruppe

Im ersten Schritt ist eine dynamische Artikelgruppe zu erstellen.

Stammdaten  $\Rightarrow$  Artikelgruppen

2025/08/07 08:07

Mit F1 Neu kann eine neue Artikelgruppenbezeichnung eingegeben werden, z.B. NonRx Notdienst

| Artikelgruppe anlegen |           | × |
|-----------------------|-----------|---|
| Gruppophozoichpung    |           |   |
| Gruppenbezeichnung    |           |   |
| Non Rx Notdienst      |           |   |
|                       |           |   |
| ОК                    | Abbrechen |   |

Nach Klick auf "OK" kommt folgendes Fenster:

| 🤞 Typ de | er Artikelgruppe                | × |
|----------|---------------------------------|---|
| Statisch | e Artikelgruppe                 |   |
|          | frei definierbare Artikelgruppe |   |
| Dynami   | sche Artikelgruppe              |   |
|          | ABDA- Warengruppe               |   |
|          | Abgabebestimmung                |   |
|          | Hilfsmittelnummer               |   |
|          | Hersteller                      |   |
|          | Lagerort                        |   |
|          | Sonstige Artikelkennzeichen     |   |
|          | Preisspanne                     |   |

Klick auf "Abgabebestimmung". Es erscheint folgendes Fenster:

Last update: 2024/06/07 warenwirtschaft:notdienst\_aufschlaege https://www.aposoft-wiki.de/doku.php?id=warenwirtschaft:notdienst\_aufschlaege&rev=1717767578

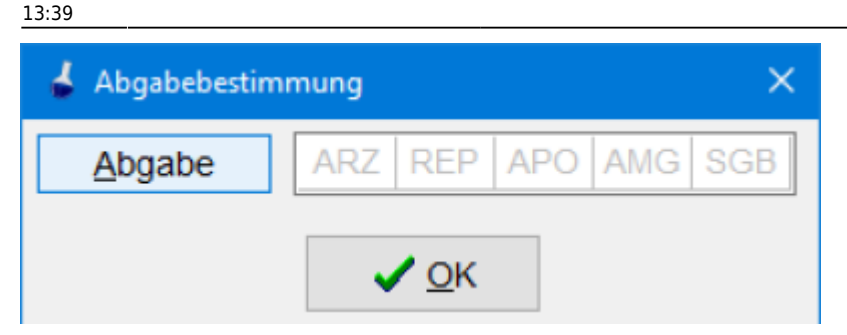

Klick auf "Abgabe"

| of Statuswah | 1    |      |      | ×    |
|--------------|------|------|------|------|
| ARZ          | REP  | APO  | AMG  | SGB  |
| egal         | egal | egal | egal | egal |
| nein         | nein | nein | nein | nein |
| ja           | ja   | ja   | ja   | ja   |
| ✓ <u>O</u> K |      |      |      |      |

Unter REP Klick auf "Nein"  $\Rightarrow$  OK

Das Fenster kann nun wieder geschlossen werden.

Im zweiten Schritt wird nun eine dynamische Aktionspreisgruppe erstellt.

Warenwirtschaft  $\Rightarrow$  Aktionspreisgruppen

| 1 Test Corwanax<br>56 05 24 - 57 05 77 V. Verturotatolte                                                                |                                               |                                                     | 07.06.24                | dynamisch 1        |
|----------------------------------------------------------------------------------------------------|-----------------------------------------------|-----------------------------------------------------|-------------------------|--------------------|
|                                                                                                    | lyp der Aktionsprengruppe                     |                                                     |                         | dynamistri i       |
|                                                                                                    | glatisch<br>F1                                | dynamisch<br>F2                                     |                         |                    |
|                                                                                                    |                                               |                                                     |                         |                    |
| seauchnung NonRx Noldienst                                                                                              |                                               |                                                     | Baccel N                | Aldonegruppe aldiv |
| Kpol/K   Rundungstabelle: vereinfachte Rundun<br>Dynamische Aktionspretsgruppe auf Basis der /<br>Optionen zur Laufzeit | ngstabelle<br>kritikelgruppe NonRx Notdiemst. |                                                     |                         |                    |
| gutigeat von                                                                                                    | 07.06.26                                      | jagesgälligkeit von                                 | 0.00 UN 56 23.50 U      | hr                 |
| ○ Montag ○ Dienstag ○ Mithwoch<br>Enordal (1-9 aufsleigend). 9                                                          | Donnerstag D Freitag                          | Samstag Sonntag                                     |                         |                    |
| weitere Optionen zur Aktionspreisgruppe<br>Apothekeneigenen <u>V</u> K Preis dem Aktionspre                             | is votziehen                                  | nsprets nur bei Kundenzuordnur<br>nationen gegöhnen | g und ggf. zusätzlicher | Kunden- Wägjen     |
| Keine weiteren Rabelle gewähren                                                                                         | Nur t                                         | ei Lagerbestand des betroffene                      | n Artikels gevrähren.   |                    |
| 1 F1 F2 F3<br>Neu Andem Loschen                                                                                         | Kopieren Arte                                 | a Zetteste Export                                   | Portakak Buche          |                    |

Nach Wählen von F1 Neu  $\Rightarrow$  F2 dynamisch erscheint wieder die Übersicht der Artikelgruppen. Hier die zuvor erstellt Artikelgruppe NonRx Notdienst auswählen und mit F10 Wähle übernehmen. Es öffnet sich das Fenster mit der Kalkulation, die wie im Bild unten dargestellt eingestellt werden muss.

| Kalkulation für Aktionspreisgruppe "Nonft | Notdierof                                                                                           |                                                                                                    |
|-------------------------------------------|----------------------------------------------------------------------------------------------------|----------------------------------------------------------------------------------------------------|
| Preiskalkulation                          |                                                                                                    |                                                                                                    |
| Art der Preiskalkulation                  | statisch gynamisch                                                                                  |                                                                                                    |
| Grundlage der Preiskalkulation            | polvK (Apothekenspedifischer VK/ TaxeVK) 🛛 👻 🗌 Bei Aw                                               | tionspreisgruppe: TarVK, wenn kein VK durch Gruppe                                                 |
| Grundlage des Nettoeinkaufpreises         | DEAK                                                                                                |                                                                                                    |
| + Autochieg                               | 0.00 Standardaufschiag (Preisaufschiag von TaxeEK<br>durch SpezV/K überschrieben)) oder ersatzweise | auf TaxeVK (wenn beide vorhanden! (TaxeVK wird ggf.<br>e Standardaufschlag aus Systemparameter 27) |
| - Verkaufspreis                           | Normaufiching<br>po/VK (Apothekenspezifischer VK/ TaxeVK)                                           |                                                                                                    |
| - Bapat                                   | - 6.00                                                                                              |                                                                                                    |
| = Nettoverkaufspreis                      |                                                                                                    |                                                                                                    |
| + Mehrwertsteuer                          |                                                                                                    |                                                                                                    |
| - Bruttoverkautspreis                     | polyk (Apothetenspezifischer VK/ TaxeVK)[-5,00%                                                     |                                                                                                    |
| Mindestauf- /abschlag                     | 0.00 % <x< td=""><td></td></x<>                                                                     |                                                                                                    |
| Typ (Berechnung)                          | Autschlag auf Aktionspreis X = 100 / (Nettov                                                        | K.Aktionspreis / Netto EK)                                                                         |
| [                                         | Aufschlag auf Grundlagenpreis X = 100 / (Nettov                                                     | K / Netto EK)                                                                                      |
|                                           | Abschlag von Grundlagenpreis X = (NettoVK-Net                                                       | toEK) * 100 / NettoVK                                                                              |
| bei Unterschreitung (X < Min)             | kein Aktionspreis in dieser Gruppe Aktionspreis                                                     | - EK + Mindestaufschlag                                                                            |
| Rundung auf Schweilengreis                | reinfachte Rundungstabele                                                                           | Rundungsjabellen                                                                                   |
|                                           | a Lig verein                                                                                        | fachte Rundungsjabelle                                                                             |
|                                           |                                                                                                    |                                                                                                    |
|                                           | <u>✓ 0</u> K                                                                                        |                                                                                                    |
|                                           |                                                                                                    |                                                                                                    |

Der Bezugspunkt ist der ApoVK, was unter Grundlage der Preiskalkulation einzustellen ist. Der Aufschlag z.b. 5% ist unter Rabatt als Minusbetrag einzugeben.

Mit F2 Ändern erscheint folgendes Fenster:

| Skalichnung Norfix Notdenst                                                                                                    | Battant NAldonegruppe aktiv                                                                                                    |
|----------------------------------------------------------------------------------------------------|----------------------------------------------------------------------------------------------------|
| ApoVK   Rundungstabelle: vereinfachte Rundungstabelle<br>Dynamische Aldionspreisgruppe auf Basis der Artikelgruppe NonRx Not<br>Ontenen zur Laufstellt | denst.                                                                                                    |
| Gulligiumi von 07.06.22 all bas 07.06.26 all<br>(Montag Disenstag Mittwoch Donnerstag P P<br>Entratit (1-9 aufsteigend) 9 -                            | Jagesgultgteet von                                                                                                    |
| weitere Optionen zur Aldionspreisgruppe<br>□ Apothekeneigenen ½K Preis dem Aktionspreis vorziehen<br>□ Keine weiteren Rabatle gewähren                 | Aktionapreis nur bei Kundenzundnung und ggf. zusätzlichen Kunden-<br>informationen gegähren<br>Naz bei Lagerbestand des betrolfenen Artikeis gevähren. |
| 4 P1 P2 P3 P4 P3                                                                                                    | alle Artik Suche Import P9 P10 P11 212                                                                                                    |

Als Kürzel rechts oben kann z.b. N eingetragen werden. Bei der Gültigkeit einen großen Zeitbereich sowohl beim Datum als auch bei der Uhrzeit einstellen, damit es hier keine Einschränkungen gibt. Alle Wochentage anhaken. Priorität: 9 (Höchste)

Durch Häkchensetzen rechts oben unter "Aktionsgruppe aktiv" und Abschließen mit "F10 Buche" und Schließen des Fensters mit X wird die Aktionspreisgruppe aktiviert.

Es darf nicht vergessen werden die Aktionspreisgruppe nach dem Notdienst wieder zu deaktivieren. Hierzu wieder unter Warenwirtschaft ⇒ Aktionspreisgruppen die Aktionspreisgruppe anklicken und mit F2 ändern. Das Häkchen unter "Aktionspreisgruppe aktiv" wieder rausnehmen und mit "F10 Buche" und anschließendem Klick auf "Nein" ist sie wieder daktiviert.

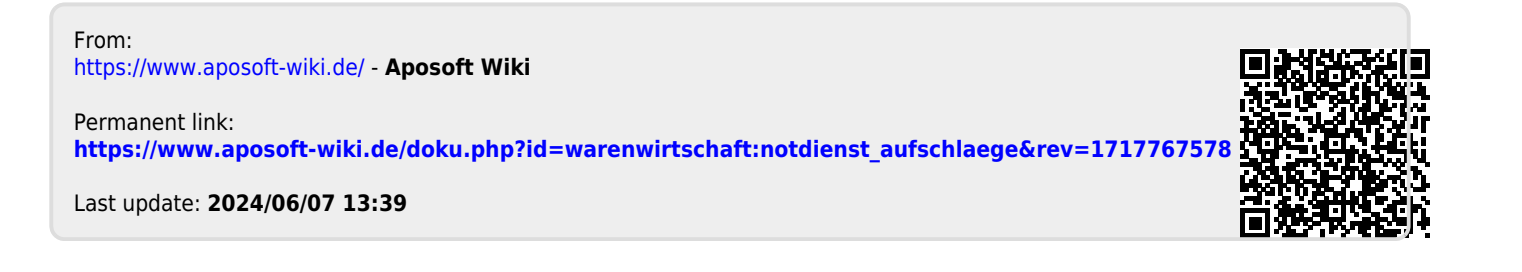